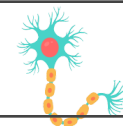

## Neural LinkUP Activity Guide

Mission 2: Neuron Navigator, Objective 4

## Name:

The activity for this objective is to run a simulation of a chain of neurons communicating, starting with the first CodeX "neuron" and continuing through the chain until each CodeX "neuron" has received the message.

| <ol> <li>Select a radio channel for your team. Each neural network<br/>team needs its own unique channel. This channel is set in code<br/>and not changed during the program run.         <ul> <li>Available channels are 1 through 13.</li> <li>This simulation can be completed as an entire class. If so,<br/>everyone will use the same channel, channel 6.</li> <li>If the class has more than one team, each team chooses<br/>its own channel. Avoid adjacent radio channels. For<br/>example, each team uses an odd-numbered channel.</li> </ul> </li> </ol>               | Radio channel for team:                                                                                                    |
|----------------------------------------------------------------------------------------------------|----------------------------------------------------------------------------------------------------|
| <ol> <li>The simulation creates a chain of neurons. The chain can have<br/>any number of CodeX. Count the number of CodeX in your chain.</li> <li>Each CodeX in the chain will have its own number.</li> <li>One person will choose # 1 and start the network chain.</li> <li>One person will be the last # and end the network chain.</li> <li>All other CodeX select a unique number. Each number in<br/>the chain should be assigned to a CodeX.</li> <li>The network communication will be passed from number<br/>to number, CodeX to CodeX, until it is complete.</li> </ol> | <ul> <li>Simulation organized:</li> <li>Total number of CodeX in chain:<br/>This will be the value of CHAIN_MAX.</li> <li>My number in the chain:</li> </ul> |
| 3. Go to File → Browse Files and open the file called BRN_neural_network1                                                                                                    | File opened                                                                                                    |
| 4. Go to File → Save As and name the file neural_network1                                                                                                    | File saved as neural_network1                                                                                                    |
| <ul> <li>5. Follow CodeTrek to assign values to the constants:</li> <li>Set the value of CHAIN_MAX (number of CodeX in chain)</li> <li>Set the radio channel (if different from channel 6)</li> </ul>                                                                                                    | <ul> <li>CHAIN_MAX (number of CodeX) set</li> <li>TEAM_CHANNEL (radio channel) set</li> </ul>                                                                |
| <ul> <li>6. Follow CodeTrek to complete the Main Program:</li> <li>Call the function to set your CodeX number</li> <li>Call the functions to start the simulation</li> <li>Call the function for the CodeX to wait for their turn</li> <li>Call the function to end the simulation</li> </ul>                                                                                                    | CodeTrek followed                                                                                                    |
| <b>7.</b> Run the code. Fix any errors or problems with the code. Then stop the code and reset for the actual simulation.                                                                                                    | □ No errors in the code                                                                                                    |
| <b>8.</b> Run the code. Select your assigned #. Press BTN_A to scroll through the #s, and then press BTN_B to select the #.                                                                                                    | # is selected                                                                                                    |
| <b>9.</b> # 1 starts the simulation by pressing <b>BTN_A</b> .                                                                                                    | Simulation started                                                                                                    |

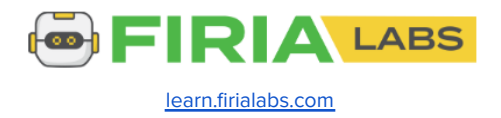

| <ul> <li># 1 fires signals (U/D/L/R) until its strength is 100.</li> <li>It will then fire a signal to # 2.</li> <li># 2 fires signals until its strength is 100.</li> <li>It will then fire a signal to # 3.</li> <li>The process is repeated until the last # reaches its strength of at least 100.</li> </ul>                                                               |                                                                       |
|----------------------------------------------------------------------------------------------------|-----------------------------------------------------------------------|
| <ul><li>11. The last # fires a signal back to # 1. This CodeX stops the timer for the simulation and sends the time to all CodeX devices. The time is displayed on each screen.</li><li>To run the simulation again, restart the program.</li><li>Record your time for at least three simulations. You can change your # in the chain each time, or keep the same #.</li></ul> | Simulation times:Simulation #1Simulation #2Simulation #3Simulation #4 |
| <b>Reflection:</b> Summarize what this simulation represents:                                                                                                    |                                                                       |

Reflection: What was easy about this Mission Objective?

Reflection: What was difficult about this Mission Objective?

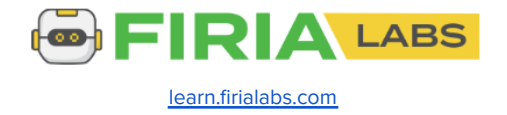